## Uploading Audacity Files to Learn@UW-Stout Dropbox

## Login To Learn@UW-Stout

Login To Learn@UW-Stout using your Stout username and password.

## Navigate to the Dropbox

Click on the **dropbox link** and select the appropriate dropbox **folder**.

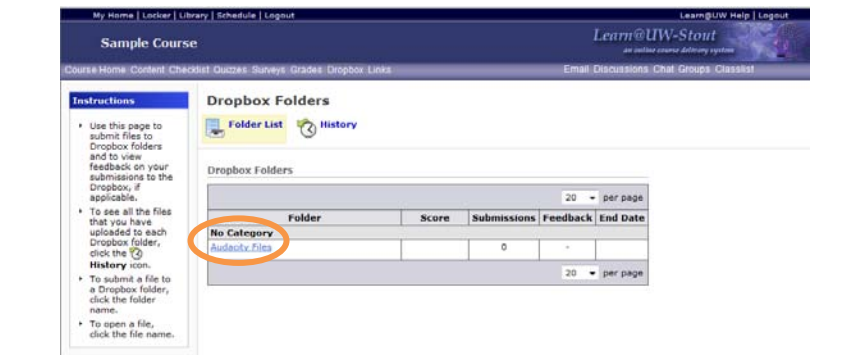

## **Submit Your Files**

Click on the **Add a File** option under **Submit Files.** 

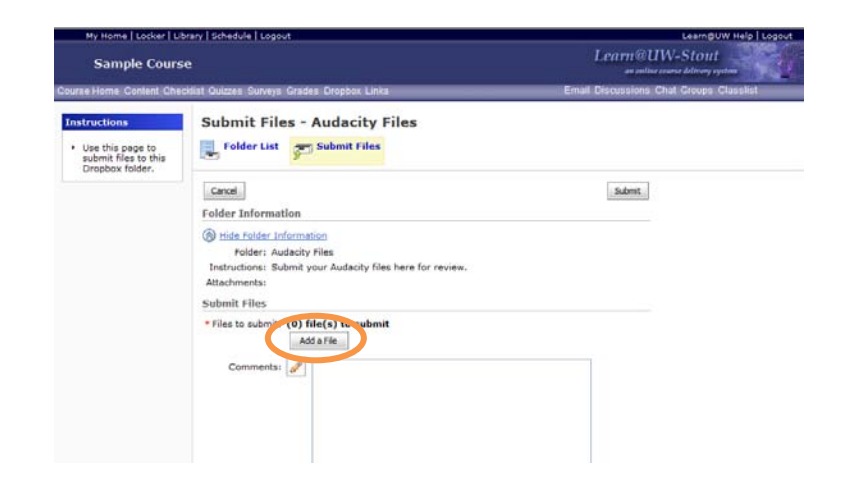

Click on **Browse** and locate your exported Audacity file. Click **Add** to add your file to the list of files to be exported. Then click **Upload** to begin the upload process.

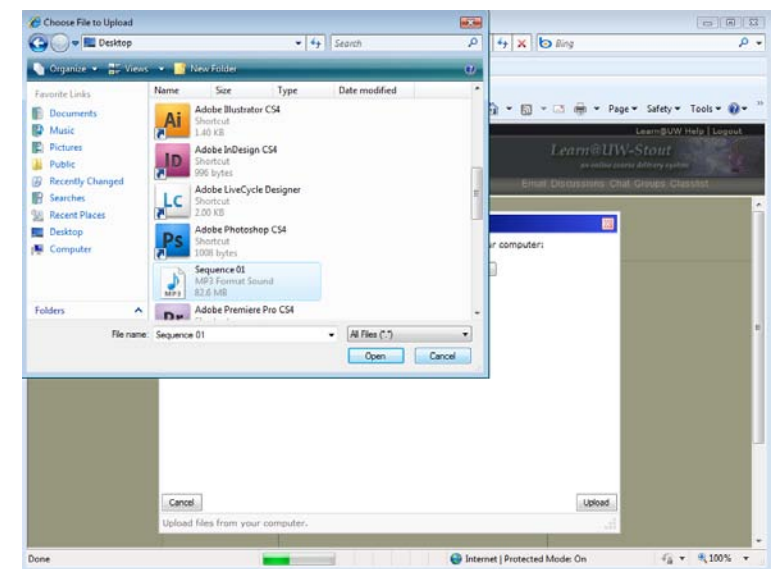